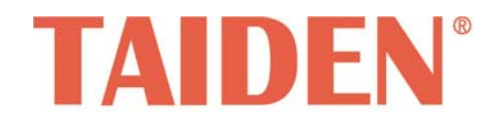

Twisted Pair Matrix Switcher

Professional Matrix Switchers

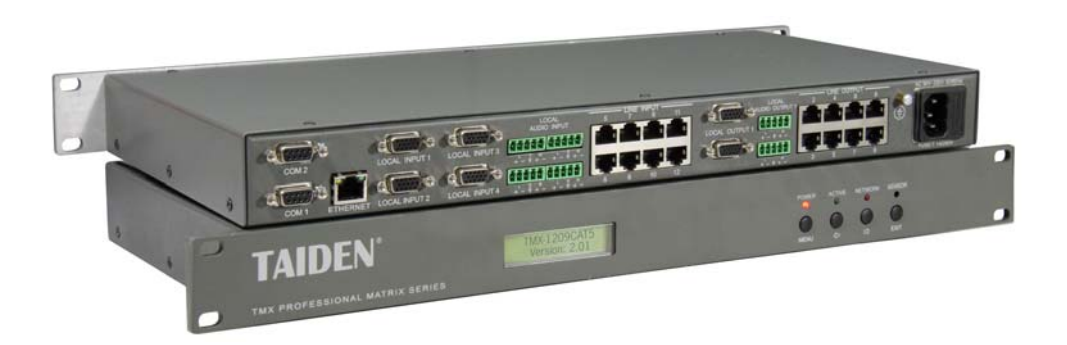

Installation and Operation Manual

V 1.0

#### Remark:

- All rights reserved for translation, reprint or reproduction
- Contents may change without prior announcement
- All technical specifications are guideline data and not guaranteed features
- Taiden Co., Ltd. is not responsible for any damage caused by improper use of this manual
- The equipment must be connected to earth!
- This product conforms to the rules of the European directive 2004/108/EC.
- If any detailed information needed, please contact your local agent or TAIDEN service center in your region.
  Any feedback, advice and suggestion about the products is appreciated
- TAIDEN is the registered trademark of TAIDEN Co., Ltd.

# **Important Safety Instruction**

- 1. Read these instructions.
- 2. Keep these instructions.
- 3. Heed all warnings.
- 4. Follow all instructions.
- 5. Do not use this apparatus near water.
- 6. Clean only with dry cloth.
- 7. Do not block any ventilation openings. Install in accordance with the manufacturer's instructions.
- Do not install near any heat sources such as radiators, heat registers, stoves, or other apparatus (including amplifiers) that produce heat.
- 9. Do not defeat the safety purpose of the polarized or grounding-type plug. A polarized plug has two blades with one wider than the other. A grounding type plug has two blades and a third grounding prong. The wide blade and the third prong are provided for your safety. If the provided plug does not fit into your outlet, consult an electrician for replacement of the obsolete outlet.
- Protect the power cord from being walked on or pinched particularly at plugs, convenience receptacles, and the point where they exit from the apparatus.
- 11. Only use attachments/accessories specified by the manufacturer.
- 12. Use only with the cart, stand, tripod, bracket, or table specified by the manufacturer, or sold with the apparatus. When a cart is used, use caution when moving the cart/apparatus combination to avoid injury from tip-over.
- 13. Unplug this apparatus during lightning storms or when unused for long periods of time.
- 14. Refer all servicing to qualified service personnel. Servicing is required when the apparatus has been damaged in any way, such as power-supply cord or plug is damaged, liquid has been spilled or objects have fallen into the apparatus, the apparatus has been exposed to rain or moisture, does not operate normally, or has been dropped.
- 15. Do not place the equipment on any uneven or unstable stand; original product package or appropriate package should be used to avoid damage caused by strong impacts during transportation.
- 16. Power supply cords: AC 100 V-240 V, 50 Hz/60 Hz

- 17. For service, please contact the nearest TAIDEN Service Center.
- All TAIDEN products are guaranteed for definite time (see the WARRANTY CARD for details) excluding the following cases:
  - A. All damage or malfunction caused by human negligence;
  - B. Damage or malfunction caused by improper operating by operator;
  - C. Parts damage or loss caused by disassembling the product by non-authorized personnel.
- 19. Use ONLY specified connection cable to connect the system equipment.
- 20. Upon receipt of the product, please fill out the Warranty Card enclosed and post it to TAIDEN Service Center.

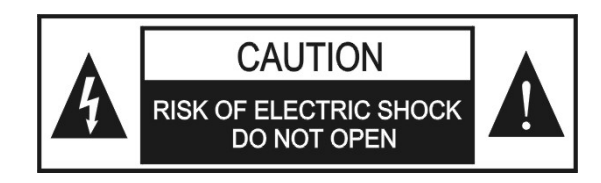

TO REDUCE THE RISK OF FIRE OR ELECTRIC SHOCK, DO NOT EXPOSE THIS EQUIPMENT TO RAIN OR MOISTURE.

**CAUTION:** To reduce the risk of electric shock, DO NOT open covers, no user serviceable parts inside. Refer servicing to qualified service personnel only.

**CAUTION:** DO NOT use alcohol, ammonia or petroleum solvents or abrasive cleaners to clean the devices.

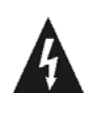

The lightning flash with an arrowhead symbol, with an equilateral triangle, is intended to alert the user to the presence of uninsulated 'dangerous voltage' within the products enclosure that may be of sufficient magnitude to constitute a risk of electric shock to persons.

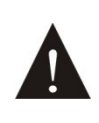

The exclamation mark within an equilateral triangle is intended to alert the user to the presence of important operating and maintenance (servicing) instructions in the literature accompanying the appliance. **WARNING:** To reduce the risk of fire or electric shock, DO NOT expose units to rain or moisture.

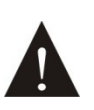

Attention: Installation should be performed by qualified service personnel only in accordance with the National Electrical or applicable local codes.

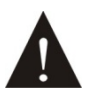

Power Disconnect: Units with or without ON - OFFswitch have power supplied to the unit whenever the power cord is inserted into the power source; however, the unit is operational only when the ON – OFF switch is in the ON position. The power cord is the main power disconnect for all units

**WARNING:** The apparatus should be connected to a mains socket outlet with a protective earthing connection.

## Content

| INSTALLATION & USER GUIDE                          | V  |
|----------------------------------------------------|----|
| CHAPTER 1. TWISTED PAIR MATRIX SWITCHERS           | 1  |
| 1.1 FUNCTIONS AND INDICATIONS                      | 1  |
| 1.2 INSTALLATION AND CONNECTION                    | 2  |
| 1.2.1 Installation                                 | 2  |
| 1.2.2 Audio Cable (-A series)                      | 2  |
| 1.2.3 Connection between Mixed Switcher and PC     | 3  |
| 1.2.4 Connection with input, output devices        | 3  |
| 1.3 SETUP AND OPERATION                            | 4  |
| 1.3.1 Menu setup                                   | 4  |
| 1.3.2 Switch operation                             | 8  |
| CHAPTER 2. IR REMOTE CONTROL                       | 11 |
| CHAPTER 3. COMMUNICATION PROTOCOL AND CONTROL CODE | 12 |
| CHAPTER 4. TECHNICAL DATA                          | 14 |

# Installation & User Guide

#### About this manual:

This manual is a comprehensive guide to the installation and operation of TAIDEN Twisted Pair Matrix Switchers. It includes: operation and setup, installation and connection, software and protocol, etc.

#### The manual is divided into the following chapters:

#### Chapter 1: Twisted Pair Matrix Switchers

Descriptions in detail of the functions and indications, installation and connection, configuration and operation of Twisted Pair Matrix Switchers.

#### **Chapter 2: IR Remote Control**

Introduction into the operation of IR remote control.

# Chapter 3: Communication protocol and control code

Detailed description of codes and their function.

#### **Chapter 4: Technical data**

Mechanical and electrical details of the Twisted Pair Matrix Switchers.

#### This manual is applicable to:

TMX-1209CAT5-A 12\*9 Twisted Pair Matrix Switcher

### **Chapter 1. Twisted Pair Matrix Switchers**

#### 1.1 Functions and indications

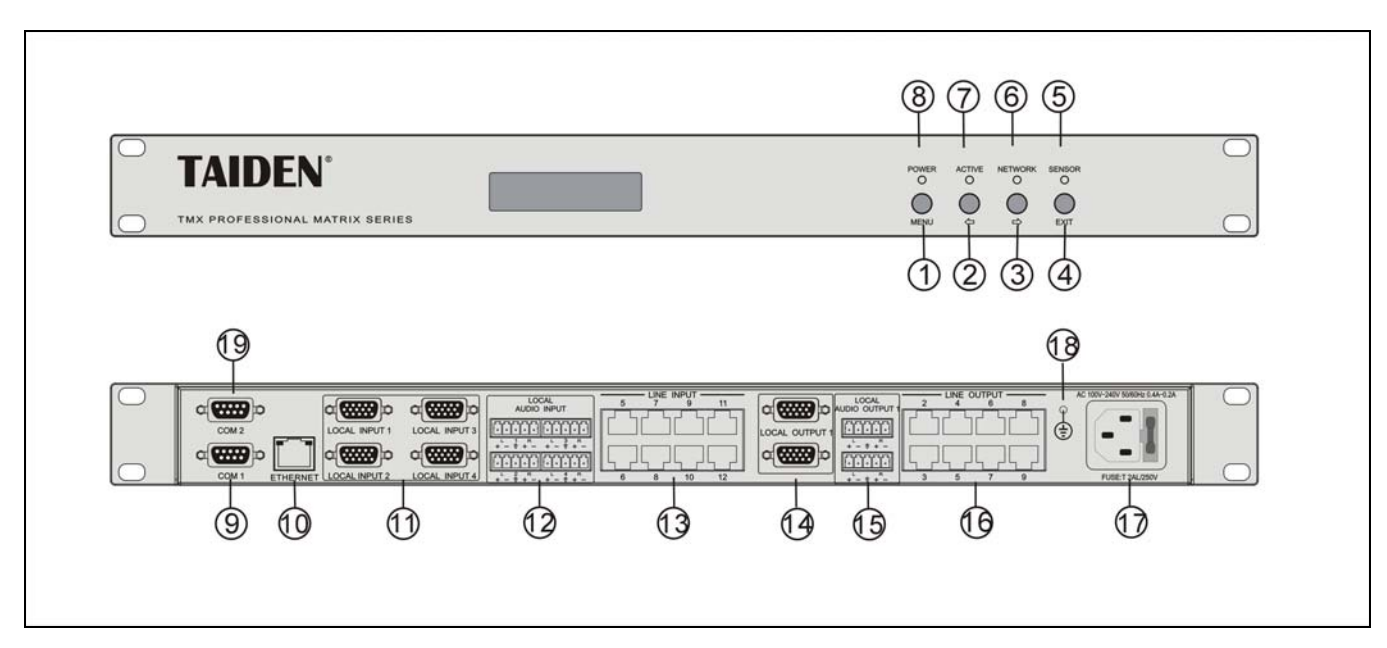

Figure 1.1 Panels of Twisted Pair Matrix Switcher

#### Front panel:

#### 1. "MENU" button

- a) If in current state, press "MENU" go to main menu;
- b) If in menu state, press "MENU" go to sub menu;
- c) Select/Deselect in network configuration.

#### 2. "⇔" (Left) button

3. "⇒" (Right) button

#### 4. "Exit" button

• Return to previous directory or root.

#### 5. "SENSOR" indicator

 Receives the IR signals from remote control; make sure the remote control aims at the window.

#### 6. "NETWORK" indicator

 Indicator flashes if Matrix Switcher is connected with PC software.

#### 7. "ACTIVE" indicator

- Indicator will be turned on if Matrix Switcher executes switch instructions.
- 8. "POWER" indicator

Rear panel:

#### 9. RS-232 communication interface COM1

- 10. RJ45 interface
- 11. Local Video inputs
- 12. Local Audio inputs
- 13. Line inputs
- 14. Local Video outputs
- 15. Local Audio outputs
- 16. Line outputs
- 17. Power cable interface
- 18. Grounding point
- 19. RS-232 communication interface COM2

#### 1.2.1 Installation

1U Twisted Pair Matrix Switcher just needs to put it into the cabinet, and fix it by screws. As figure 1.2.

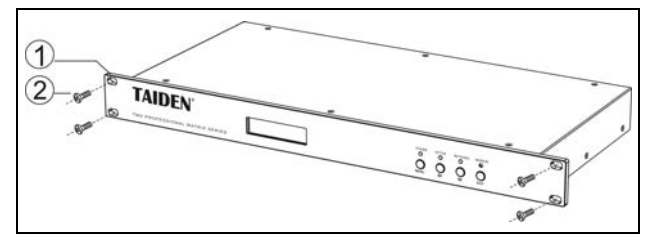

Figure 1.2 Installation

#### 1.2.2 Audio Cable (-A series)

INPUTS from various audio source signals; OUTPUTS to PA or active loudspeaker.

The audio signal can be injected both balanced and unbalanced.

**Balanced Connection:** two differential signals, one of which is the inverse of the other, are operated via a cable with two

conductors of the same type and equal impedance to ground. Balanced connection minimizes unwanted interferences. Because audio signal tends to be disturbed in long distance transmission, balanced connection is commonly used in professional audio devices.

<u>Unbalanced Connection:</u> in unbalanced transmission the voltages on the two conductors are not equal to ground. Because non-balanced signal transmission tends to be disturbed, it is only used in non-professional audio devices.

The connection method should correspond to the requirements of the audio device interface. Whenever permitted balanced connection should be favored.

In case one device has a balanced interface and another device has an unbalanced interface, use balanced connection for balanced interface and unbalanced connection for unbalanced interface if there is no contradictory instruction.

If connection is strictly prescribed, please use balanced & unbalanced converter if required for appropriate connection.

As figure 1.3

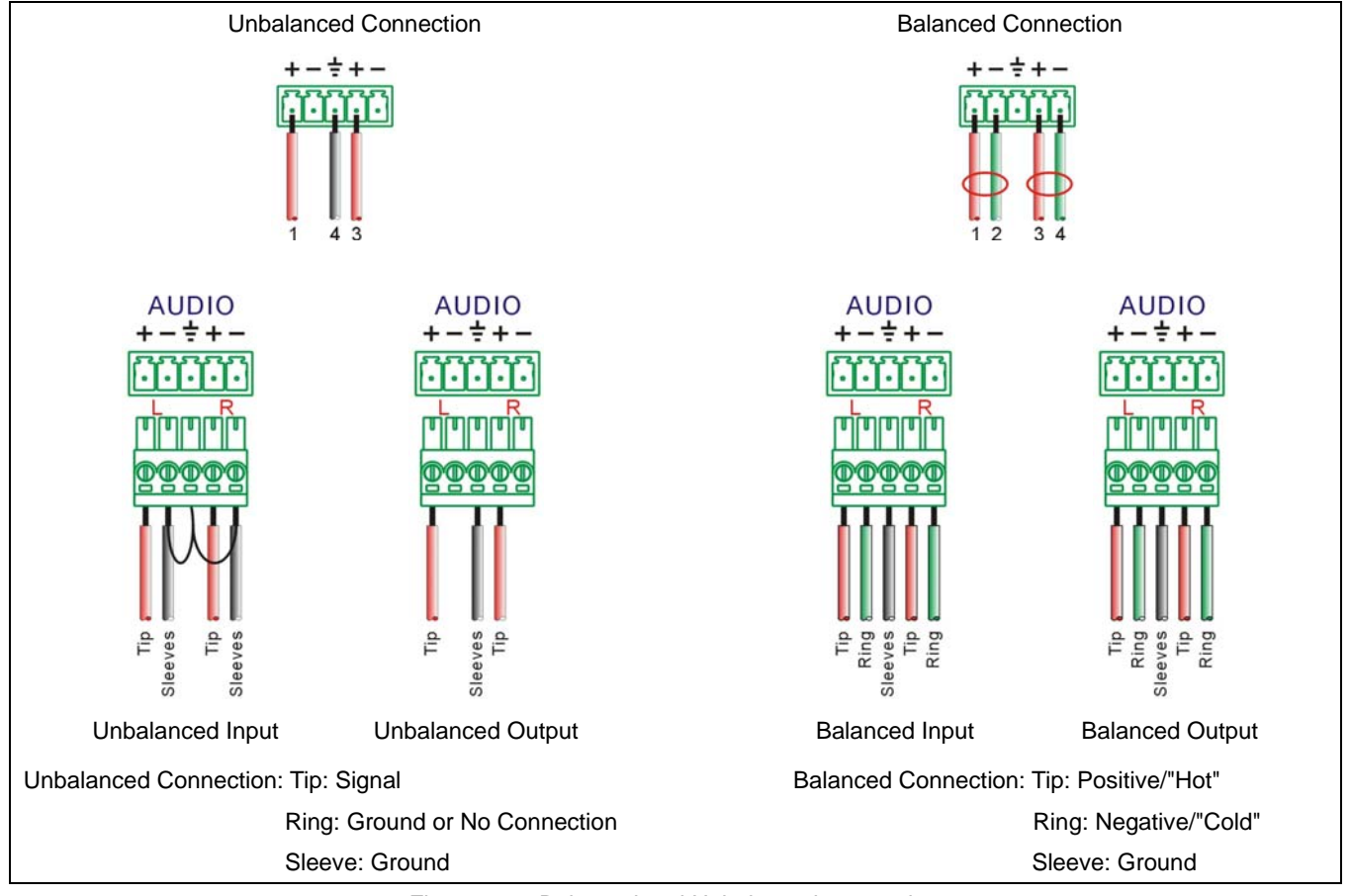

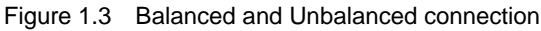

#### 1.2.3 Connection between Mixed Switcher and PC

Control Interface:

Twisted Pair Matrix Switchers can be controlled and setup by computer via TCP/IP or RS-232 interface COM2.

TCP/IP requires Cat.5 twisted pair cable.

Twisted Pair Matrix Switchers can be controlled by Central Control System via RS-232 interface COM1, this interface is also used for software upgrade. As figure 1.4.

#### 1.2.4 Connection with input, output devices

The number of input and output ports is differing, according to the type chosen. Every audio or video device with an AV port can be connected to the Twisted Pair Matrix Switcher. Output ports can be connected to recorder, video or audio monitor, PA, as shown in figure 1.4.

| Control           |                                                         |
|-------------------|---------------------------------------------------------|
| COM (RS-232)      | 9 pin female D connector                                |
| COM1              | Baudrate: 9600, data: 8 bits,<br>stop: 1 bit, no parity |
| COM2              | Variable baudrate, data: 8 bits,                        |
| COMZ              | stop: 1 bit, no parity                                  |
| Interface         | 9-pin female D                                          |
|                   | connector,2=TX,3=RX,5=GND                               |
| Ethernet          | RJ-45 female connector,Cat.5                            |
|                   | only cross-pair                                         |
| Ethernet protocol | TCP/IP                                                  |
| Ethomset an and   | 10M/100M, full-duplex or                                |
|                   | half-duplex with autodetect                             |
| PC control        | Matrix switcher                                         |

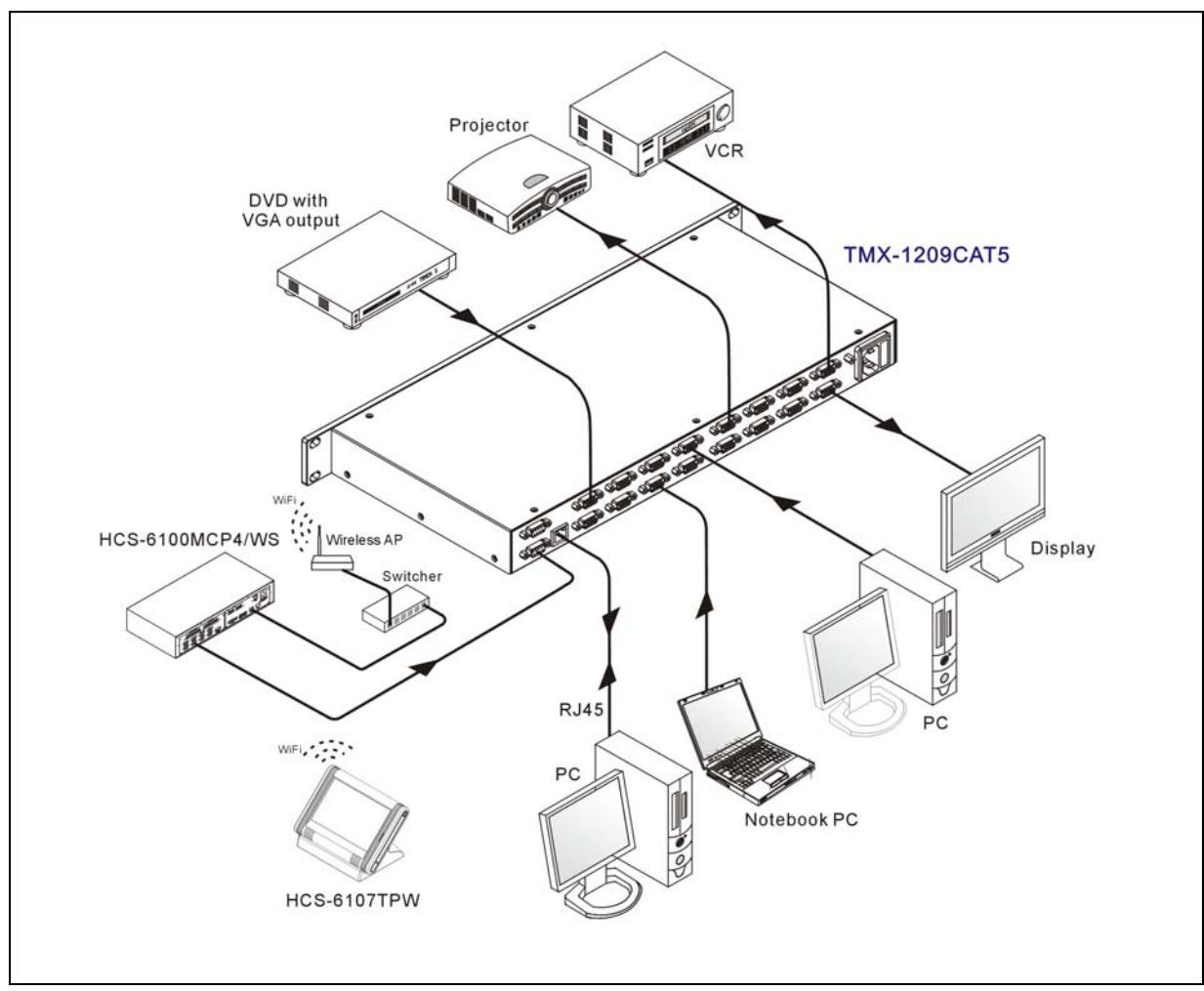

Figure 1.4 Connection example for input and output devices to 12\*9 Twisted Pair Matrix Switcher

#### 1.3 Setup and Operation

#### 1.3.1 Menu setup

#### 1.3.1.1 Menu setup

TMX-1209CAT5 main interface:

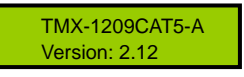

Press "MENU" to enter main menu and press "⇔/⇔" until "Setting" prompts; Press "MENU" again to enter setup menu, including:

- 1. Ring
- 2. COM2 Baud rate
- 3. Demo Switch Delay
- 4. COM1 protocol
- 5. Sync Switch Delay
- 6. Test button
- 7. PC connect mode
- 8. IP address
- 9. Subnet mask
- 10. Gate way

Press "EXIT" to exit menu.

Press and hold "EXIT" about 4.5 seconds to enter local monitor output menu, including:

- 11. Gain
- 12. EQ
- 13. Red delay
- 14. Green delay
- 15. Blue delay

Menu 1 to menu 8 are explained explicitly:

#### 1. Ring

Buzzer ring on-off of this unit. If buzzer ring is setup "on", the buzzer will ring when front panel operation, PC software executing switch and receiving command from central control system. The buzzer ring can be setup "off".

- ON: open ;
- OFF: close.

TMX-1209CAT5-A Version: 2.12 1. Press "MENU" to enter setup menu and Ω press "⇔/⇔" until "Setting" prompts; Setting ↓ 2. Press "MENU" and press "⇔/⇒" until "Ring" prompts; Ring OFF ↓ 3. Press "MENU" to enter setup; Ring ■ OFF  $\square$  4. Press " $\Leftrightarrow / \Leftrightarrow$ " to select parameter; Ring ON л 5. Press "MENU" to confirm.

Ring ON

#### Note:

The buzzer will ring when the unit is powered on.

#### 2. COM2 Baud rate

If PC connect mode RS-232 is selected, available COM2 baud rates are: 9600, 14400, 19200, 28800, 38400 and 57600.

#### Note:

If connect mode TCP/IP is selected, the baud rate is fixed to 115200 bit/s and cannot be modified.

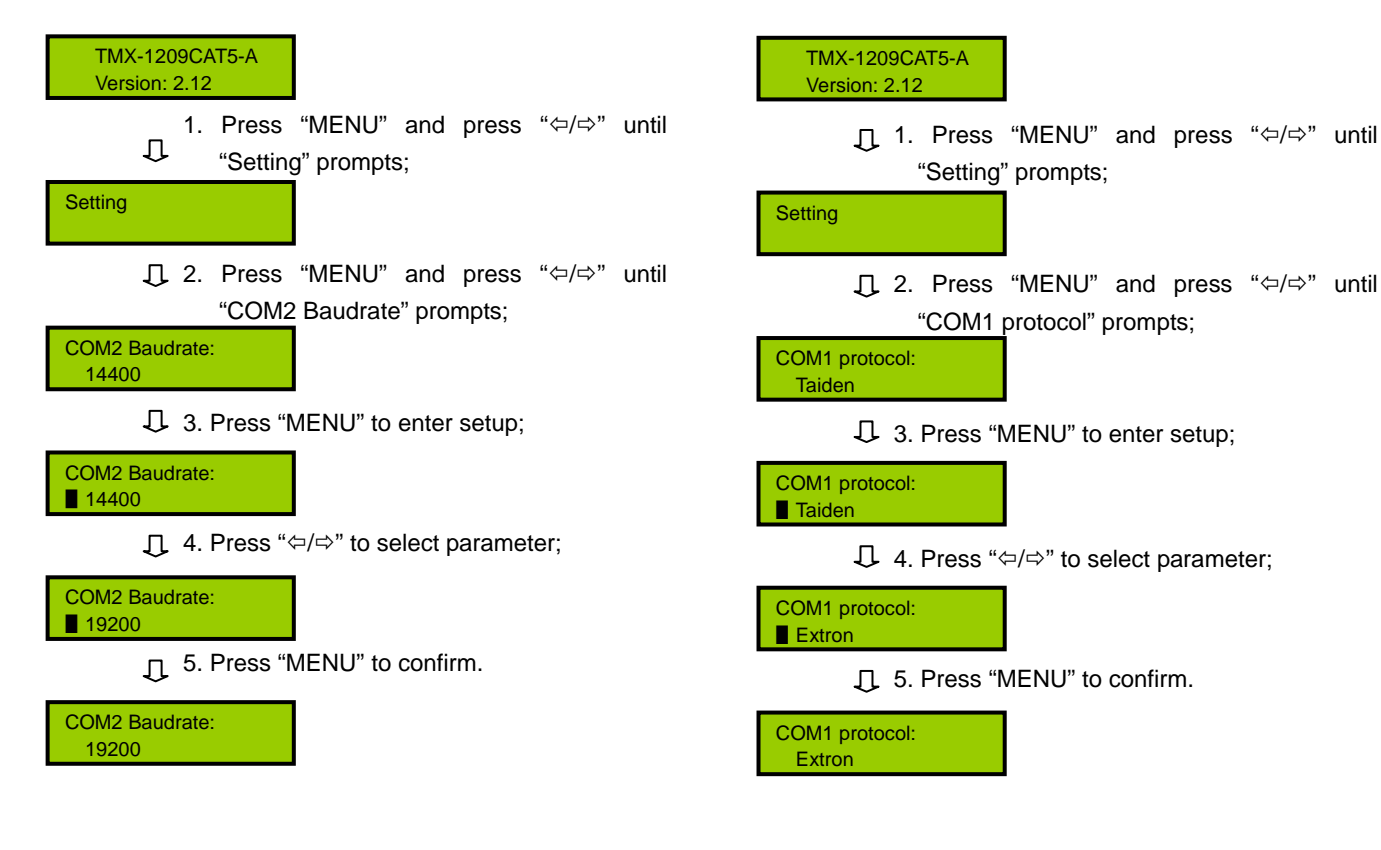

#### 3. Demo Switch Delay

The interval range is from 2 seconds to 60 seconds by steps of 2 seconds.

TMX-1209CAT5-A Version: 2.12

> . I. Press "MENU" and press "⇔/⇔" until "Setting" prompts;

Setting

↓ 2. Press "MENU" and press "⇔/⇔" until "Demo Switch Delay" prompts;

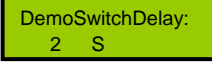

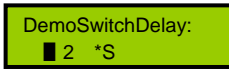

↓ 4. Press "⇔/⇔" to adjust parameter;

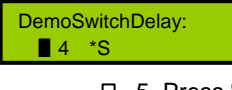

↓ 5. Press "MENU" to confirm.

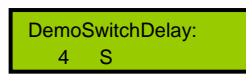

#### 4. COM1 protocol

Central control system can be selected from Taiden, Extron or Other, Please add correct protocol according to user request.

#### 5. Sync Switch Delay

This item can't be adjustable.

#### 6. Test button

Tested button is working if character changes when button is pressed.

#### 7. PC connect mode

Select mode for PC connection:

- TCP/IP
- RS-232

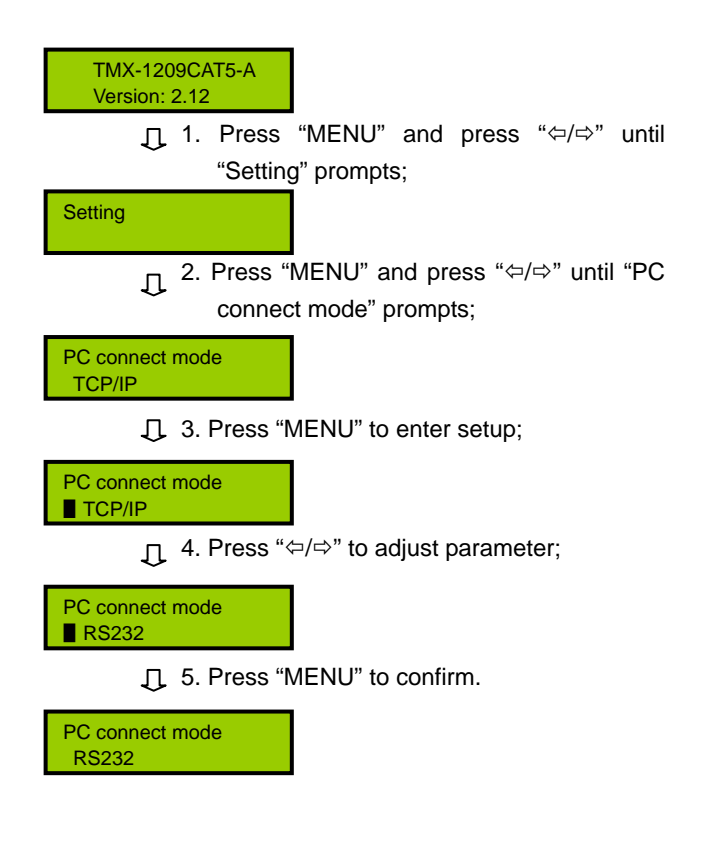

#### 8. IP address

An IP address, Subnet mask and Gateway must be assigned to the matrix if connected to a TCP/IP Ethernet interface.

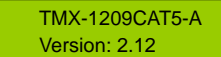

↓ 1. Press "MENU" and press "⇔/⇔" until "Setting" prompts;

Setting

2. Press "MENU" and press "⇔/⇔" until "PC connect mode" prompts;

IP address: 192.168.1 .203

- 4. Press "⇔/⇔" to adjust parameter; press
- "meun" to next parameter, and adjust others in file.

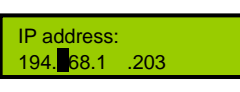

J 5. Press "MENU" to confirm..

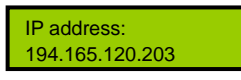

#### 9. Subnet mask

For setup of "Subnet mask" proceed such as described in "IP address".

#### 10. Gate way

For setup of "Gate way" proceed such as described in "IP address".

#### 11、Gain

The gain range of local monitor output is 0 to 127.

| TMX-1209CAT5-A |  |
|----------------|--|
| Version: 2.12  |  |

↓ 1. Press and hold "EXIT" about 4.5 seconds and press "⇔/⇔" until "Gain" prompts;

Gain 17

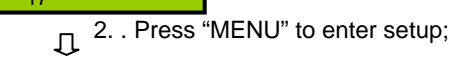

J. Press "⇔/⇔" to adjust parameter;

Gain ■ 25 ↓ 4. Press "MENU" to confirm

Gain 25

#### 12、EQ

Gain ■ 17

The EQ range of local monitor output is 0 to 127.

TMX-1209CAT5-A Version: 2.12

> I. Press and hold "EXIT" about 4.5 seconds and press "⇔/⇔" until "EQ" prompts;

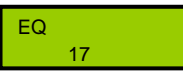

☐ 2. Press "MENU" to enter setup

EQ ∎ 17

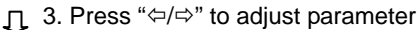

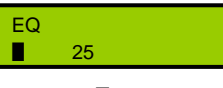

J 4. Press "MENU" to confirm

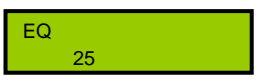

#### 13、Red delay

The red delay range of local monitor output is 0 nS to 63 nS.

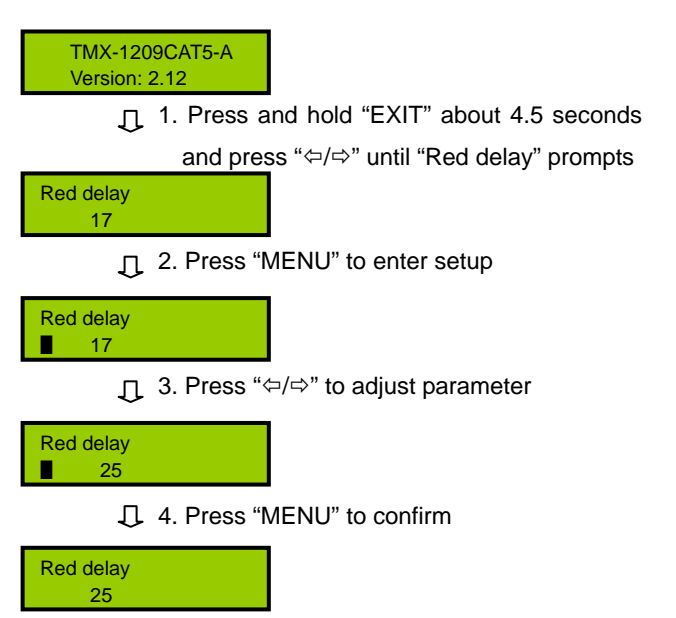

#### 14、Green delay

The green delay range of local monitor output is 0 nS to 63  $nS_{\circ}$ 

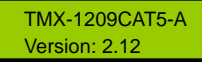

I. Press and hold "EXIT" about 4.5 seconds and press "⇔/⇔" until "Green delay" prompts

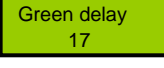

☐ 2. Press "MENU" to enter setup

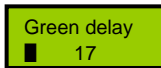

J 3. Press "⇔/⇔" to adjust parameter

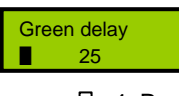

4. Press "MENU" to confirm

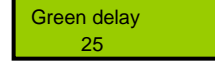

#### 15、Blue delay

The blue delay range of local monitor output is 0  $nS\ to\ 63\ nS_{\circ}$ 

#### 

Blue delay 17

Д 2. Press "MENU" to enter setup

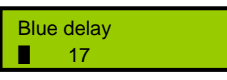

☐ 3. Press "⇔/⇔" to adjust parameter

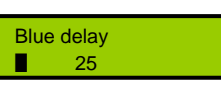

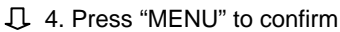

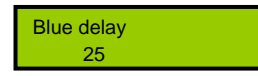

#### 1.3.2 Switch operation

To explain menu operation of 12\*9 Twisted Pair Matrix Switcher,

#### Note:

- If any menu item is edited, except setup menu, a key must be pressed within 15 seconds otherwise the system will return to main menu item automatically and erase the previous channel setup.

TMX-1209CAT5 main interface:

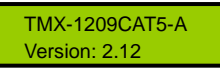

Press "MENU" to enter switch menu, including:

- 1. Switch Video
- 2. Switch through
  - \* Switch through one channel or all channels.
- 3. Close

\* Close one output or all outputs.

- 4. Save scene
- 5. Recall scene
- 6. Undo

\* Undo last switch.

7. Demo Switch

\* Switch one by one.

- 8. Setting
  - \* Setup menu.
- 9. Status
  - \* Request channel state.
- 10. Switch Audio

Menu 1 to menu 10 are explained explicitly:

#### 1. Switch Video

Video switch key, switch one input video signal to any or all output channels.

Example: Switch Video signal of input channel 1 to output channel 8

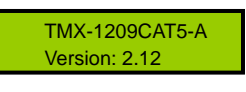

1. Press "MENU" to enter menu;

Switch Video:

J 2. Press "MENU" to enter "Switch Video";

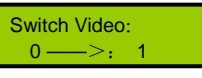

J 3. Press "MENU" to select input channel;
 4 Press "⇔/⇔" to adjust input channel as "1";

| 4. Pless 🔻                  |                                       |
|-----------------------------|---------------------------------------|
| Switch Video:<br>∎ 1 ——>: 1 |                                       |
| ر 5. Press "N               | MENU" to select output channel;       |
| 6. Press "≎                 | ⊐/⇔" to adjust output channel as "8"; |
| Switch Video:               |                                       |
| 1>: ∎ 8                     |                                       |

7. Press "MENU" to confirm and press "EXIT"
 twice.

Switch OK !

#### Note:

- If input channel displays "0", output channel is closed.
- If output channel displays "ALL", input channel is switched to all output channels.

#### 2. Switch through

Switch through one input channel or all input channels to corresponding output channel(s).

**Example:** Switch through channel 2.

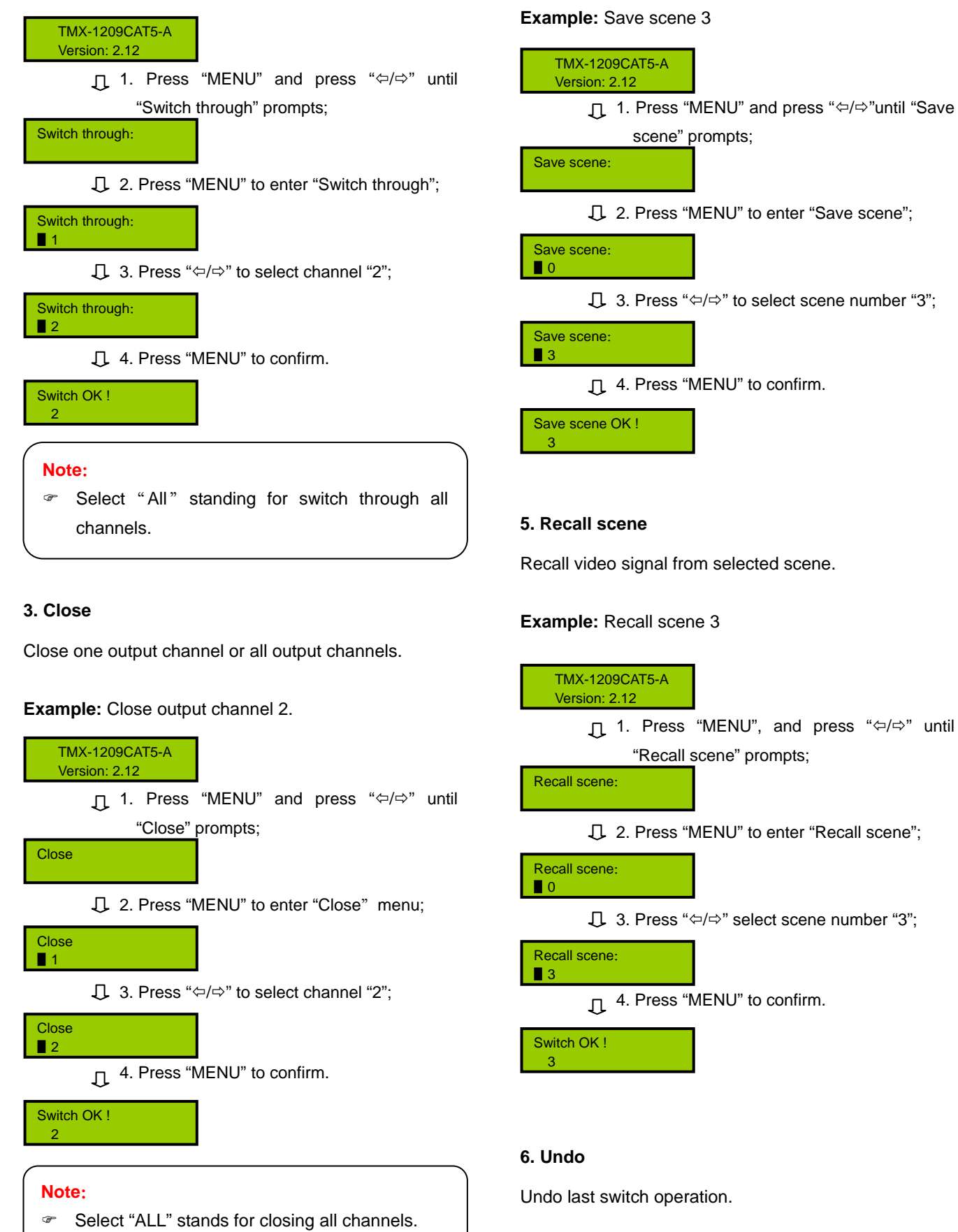

4. Save scene

number, from 0 to 9.

Save current video signal to appointed scene. 10

scenes can be saved at most, each scene has a

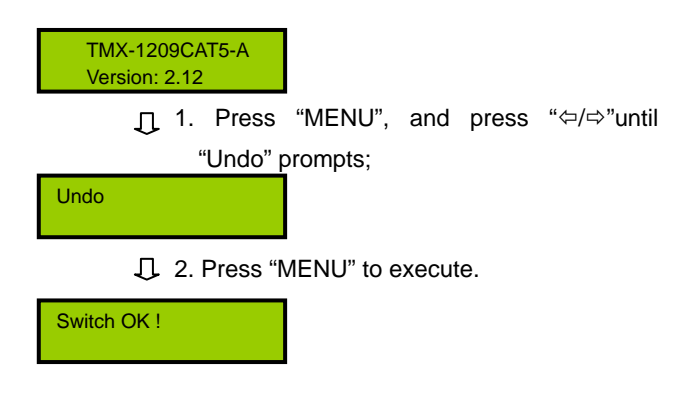

#### 7. Demo Switch

Switches one by one all possible combinations from 1  $\rightarrow$  1, 1  $\rightarrow$  2, ..., 1  $\rightarrow$  8, 2  $\rightarrow$  1, 2  $\rightarrow$  2, ..., 2  $\rightarrow$  8, ..., 8  $\rightarrow$  1, 8  $\rightarrow$ 2, ...to  $8 \rightarrow 8$ . The interval can be setup via setup menu (Refer to section 1.3.1).

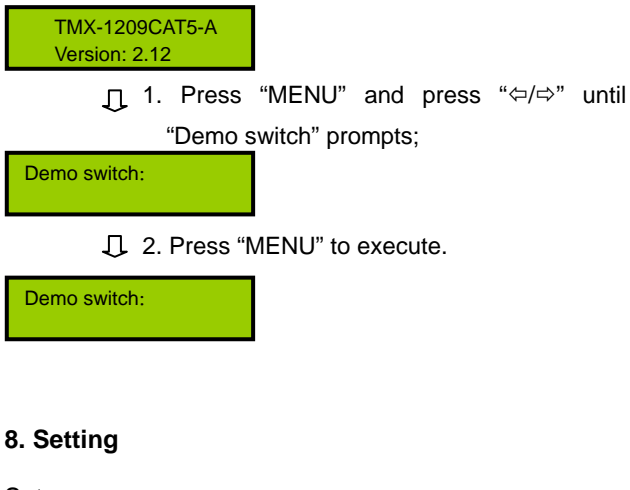

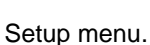

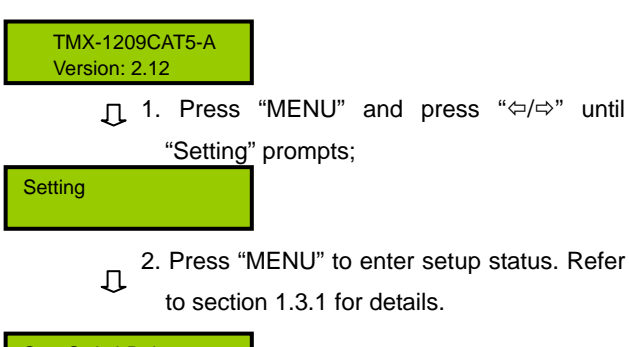

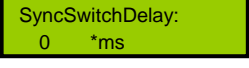

#### 9. Status

Request corresponding state of input and output channels.

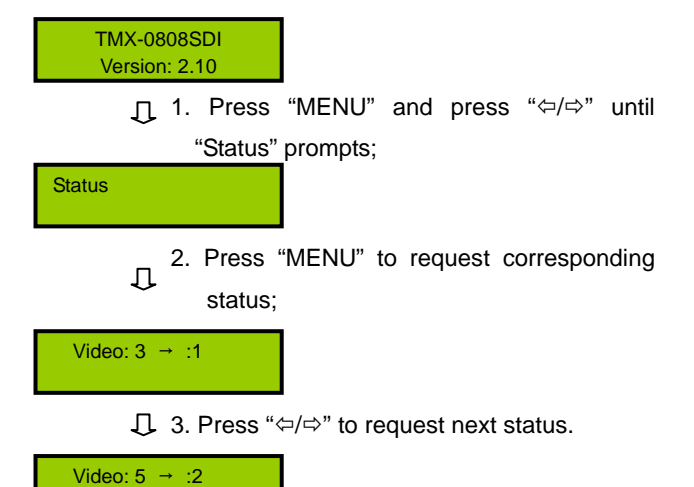

#### 10. Switch Audio

Audio switch key, switch one input audio signal to any or all output channels.

Example: Switch Audio signal of input channel 1 to output channel 8

| TMX-1209CAT5-A |  |
|----------------|--|
| Version: 2.12  |  |

1. Press "MENU" to enter menu;

Switch Audio:

D 2. Press "MENU" to enter "Switch Audio";

Switch Audio: 0 -->:

↓ 3. Press "MENU" to select input channel;

4. Press "⇔/⇔" to adjust input channel as "1";

Switch Audio: 1 - $\geq_{:}$ 

J 5. Press "MENU" to select output channel;

6. Press "⇔/⇔" to adjust output channel as "8";

Switch Audio: >: 🛛 8 1 -

> 7. Press "MENU" to confirm and press "EXIT" twice.

Switch OK !

Ω

#### Note:

- If input channel displays "0", output channel is closed.
- If output channel displays "ALL", input channel Ŧ is switched to all output channels.

## **Chapter 2. IR Remote Control**

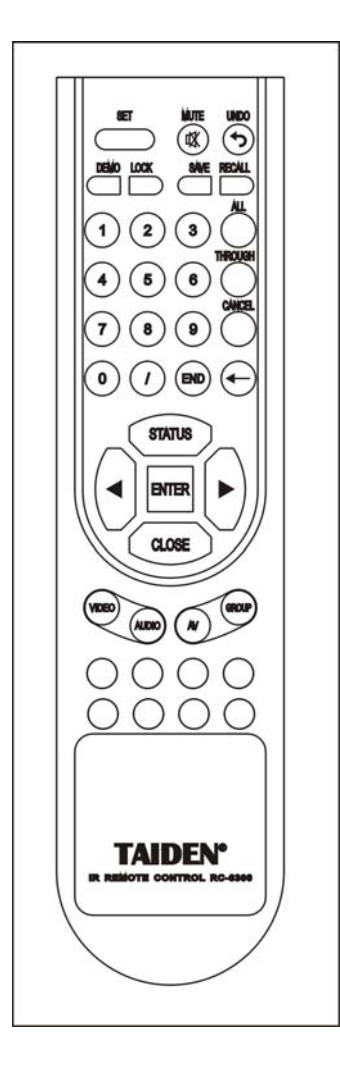

Users can use remote control to operate matrixes, the function of remote control key is the same as matrix front panel key (Please refer to chapter 1 for detailed instructions).

Please refer to sections of menu operation for detailed operation method of remote control key.

The remote control can be used for all TAIDEN matrix main units with IR receipt function.

## Chapter 3. Communication protocol and control code

This code system is used for controlling and operating TAIDEN professional Matrix Switchers by central control system or user programming software. Protocol: Baud Rate: 9600; Data: 8 bits; Stop: 1 bit; Parity Check Bit: No

| Туре                | Code                                             | Description                                                                            |
|---------------------|--------------------------------------------------|----------------------------------------------------------------------------------------|
| System Cod          | Lock;                                            | Lock keyboard                                                                          |
|                     | Unlock;                                          | Unlock keyboard                                                                        |
|                     | BeepOff;                                         | Beep off                                                                               |
|                     | BeepOn;                                          | Beep on                                                                                |
|                     | TAIDEN;                                          | Select COM1 protocol to be TAIDEN;                                                     |
| Ø                   | EXTRON;                                          | Select COM1 protocol to be EXTRON;                                                     |
|                     | OTHER;                                           | Select COM1 protocol to be OTHER;                                                      |
|                     | If central control system channel automatically. | does not execute switch within 15 s after input channel, TMX main unit cleans up       |
|                     | 0xd9 0xe1 [x1] [x2]                              | Video of input channel [x1] switch to output channel [x2]. If input channel [x1] is 0, |
|                     |                                                  | output channel [x2] will be closed.                                                    |
|                     | 0xd9 0xe2 [x1] [x2]                              | Audio of input channel[x1] switch to output channel [x2]. If input channel [x1] is 0,  |
|                     |                                                  | the output channel [x2] will be closed.                                                |
| 0                   | 0xd9 0xe3 [x1] [x2]                              | Video and audio of input channel [x1] switch to output channel [x2]. If input channel  |
| pera                |                                                  | is 0, the output channel [x2] will be closed.                                          |
| atior               | 0xd9 0xe4 [x1] e9                                | Video of input channel [x1] switch to all output channels                              |
| °<br>C              | 0xd9 0xe5 [x1] e9                                | Audio of input channel [x1] switch to all output channels                              |
| ode (               | 0xd9 0xe6 [x1] e9                                | Video and audio of input channel [x1] switch to all output channels                    |
| ĨΑΓ                 | 0xd9 0xec 0x01 0x00                              | Close all output channels                                                              |
|                     | 0xd9 0xeb 0x03 0x00                              | Go through from all input channels to corresponding output channels                    |
| ٤                   | 0xd9 0xed 0x02 0x00                              | Execute switch                                                                         |
|                     | 0xd9 0xe7 0xe7 scene                             | Save corresponding relation to scene 0,1,29                                            |
|                     | 0xd9 0xe8 0xe8 scene                             | Recall scene XX                                                                        |
|                     | 0xd9 0xe9 0xe9 scene                             | Clear scene XX                                                                         |
|                     | 0xd9 0xc1 0xc1 0x00                              | Query the matrix type                                                                  |
|                     | 0xd9 0xc2 0xc2 0x00                              | Query the input status of all output channels                                          |
|                     | 0xd9 0xc4 [x1] 0x00                              | Query the input status of the output channel [x1]                                      |
| Operation Code (OTH | [x1]All.                                         | Input channel [x1] switch to all output channels                                       |
|                     | All#.                                            | Setup all channels one-to-one correspondence: 1->1, 2->2, 3->3                         |
|                     | AII\$.                                           | Close all channels                                                                     |
|                     | [x1]#.                                           | Input channel [x1] switch to output channel [x1]                                       |
|                     | [x1]\$.                                          | Close output channel [x1]                                                              |
|                     | [x1]V[x2].                                       | Video of input channel [x1] switch to output channel [x2]                              |
|                     | [x1]V[x2],[x3],[x4].                             | Video of input channel [x1] switch to output channel [x2], [x3], [x4]                  |
|                     | [x1]A[x2].                                       | Audio of input channel [x1] switch to output channel [x2]                              |
| ER)                 | [x1]A[x2],[x3],[x4].                             | Audio of input channel [x1] switch to output channel [x2],[x3],[x4]                    |
|                     | [x1]B[x2].                                       | Video and audio of input channel [x1] switch to output channel [x2]                    |
|                     | [x1]B[x2],[x3],[x4].                             | Video and audio of input channel [x1] switch to output channel [x2],[x3],[x4]          |

|         | Save[X].    | Save current status to scene [X]                                    |
|---------|-------------|---------------------------------------------------------------------|
|         | Recall[X].  | Recall scene X]                                                     |
|         | Clear[X].   | Clear scene [X], status of all output channel are closed            |
|         | Type*.      | Query the matrix type                                               |
|         | Status[x1]. | Query the input status of the output channel [x1]                   |
|         | Status.     | Query the input status of all output channels                       |
| EXTRON; | [X1]*[X2]!  | Video and audio of input channel [x1] switch to output channel [x2] |
|         | [X1]*[X2]\$ | Audio of input channel [x1] switch to output channel [x2]           |
|         | [X1]*[X2]%  | Video of input channel [x1] switch to output channel [x2]           |
|         | [X1]*[X2]&  | Input channel [x1] switch to output channel [x2]                    |

#### Note:

- (x1], [x2], [x3], [x4] is channel number of input or output; only 1~8 available, otherwise regarded as error.
- "[" and "]" do not send code;
- End each command by code such as ".", ";".

#### Command examples:

#### 1. System code: TAIDEN; EXTRON; OTHER;

For example: convert a TAIDEN code system unit to a EXTRON code system unit, run "EXTRON;", then the unit will only support code ends with "!\$%&".

#### 2. [x1]All.

For example: Input channel 3 switch to all output channels, code is "3All.".

#### 3. All#.

Setup all channels one-to-one correspondence: 1->1, 2->2, 3->3...8->8.

#### 4. All\$.

Close all output channels.

#### 5. [x]#.

For example: Input channel 5 switch to output channel 5, code is "5#.".

#### 6. [x]\$.

For example: Close output channel 5, code is "5\$.".

#### 7. [x1]V[x2].

For example: Video of input channel 3 switch to output channel 5, code is "3V5.". Video of input channel 3 switch to output channel 8, 9, 12, code is "3V8,9,12.".

#### 8. [x1]A[x2].

For example: Audio of input channel 10 switch to output channel 2, code is "10A2.". Audio of input channel 10 switch to output channel 2, 5, 6, code is "10A2,5,6.".

#### 9. [x1]B[x2].

For example: Video and audio of input channel 1 switch to output channel 2, 3, 5, code is "1B2,3,5.".

#### 10. Save[x].

For example: Save current status to scene 7, code is "Save7.".

#### 11. Recall[x].

For example: Recall scene 5, code is "Recall5.".

# Chapter 4. Technical data

| Туре                        | TMX-1209CAT5                                                            |  |  |
|-----------------------------|-------------------------------------------------------------------------|--|--|
| Spec.                       |                                                                         |  |  |
| Coin                        |                                                                         |  |  |
| Gain                        | U dB                                                                    |  |  |
| Crosstalk                   | -80 dB @ 10 MHz,<br>-55 dB @ 100 MHz.                                   |  |  |
|                             | -41 dB @ 500 MHz                                                        |  |  |
| Switching speed             | 100 ns(max.)                                                            |  |  |
| Video input (local)         |                                                                         |  |  |
| Signal type                 | RGBHV, RGBs, RGsB, RsGsBs, component video, S-video and composite video |  |  |
| Connectors                  | 4*15-pin HDF connector                                                  |  |  |
| Nominal level               | 0.7 V p-p for RGB                                                       |  |  |
| Min./Max. levels            | 0.3 V to 1.2 Vp-p                                                       |  |  |
| Impedance                   | 75 Ohm                                                                  |  |  |
| Vertical frequency response | 30 Hz to 150 Hz                                                         |  |  |
| DC offset                   | ± 20 mV                                                                 |  |  |
| Video Input (line in)       |                                                                         |  |  |
| Signal type                 | 8 * proprietary analog signal                                           |  |  |
| Connectors                  | 8 * RJ-45 connector                                                     |  |  |
| Video output (local)        |                                                                         |  |  |
| Signal type                 | RGBHV, RGBs, RGsB, RsGsBs, component video, S-video and composite video |  |  |
| Connectors                  | 2*15-pin HDF connectors                                                 |  |  |
| Nominal level               | 0.7 Vp-p for RGB                                                        |  |  |
| Impedance                   | 75 Ohm                                                                  |  |  |
| Return loss                 | -30 dB @ 5 MHz                                                          |  |  |
| DC offset                   | ± 20 mV                                                                 |  |  |
| Video output (line out)     |                                                                         |  |  |
| Signal type                 | 8 * proprietary analog signal                                           |  |  |
| Connectors                  | 8 * RJ-45 connector                                                     |  |  |
| Sync (local input/output)   | Sync (local input/output)                                               |  |  |
| Input signal type           | RGBHV, RGBs, RGsB, and RsGsBs                                           |  |  |
| Output signal type          | follows input                                                           |  |  |
| Output level                | 4.5 V to 5.0 Vp-p                                                       |  |  |
| Input impedance             | 1 kOhm ± 5%                                                             |  |  |
| Output impedance            | 75 Ohm                                                                  |  |  |
| Max. input voltage          | 5.0 Vp-p                                                                |  |  |
| Max. propagation delay      | 20 nS                                                                   |  |  |

| <                          |                                                                                              |
|----------------------------|----------------------------------------------------------------------------------------------|
| Type<br>Spec.              | TMX-1209CAT5                                                                                 |
| Max. rising/falling time   | 4 nS                                                                                         |
| Polarity                   | Positive or negative (follows input)                                                         |
| Audio                      |                                                                                              |
| Gain (local input/output)  | Unbalanced output: 0 dB, balanced output: +6 dB                                              |
| Frequency response         | 20 Hz to 22 kHz, ±1 dB                                                                       |
| THD + Noise                | 0.15% @ 1 kHz at normal level                                                                |
| S/N                        | >70 dB, at maxmum output, unweighted                                                         |
| Stereo channel separation  | >60dB @ 1 kHz                                                                                |
| CMRR                       | >80 dB @ 20 Hz to 20 kHz                                                                     |
| Audio input (local)        |                                                                                              |
| Signal type                | 4 stereo, balanced/unbalanced                                                                |
| Connectors                 | 4*5-pin 3.81 mm Phoenix                                                                      |
| Impedance                  | >10 kOhm (unbalanced)                                                                        |
| Nominal level              | +4 dBu (1.23 Vms), -10 dBV (316 mVrms)                                                       |
| Max. level                 | +18 dBu (balanced or unbalanced) at 1% THD+ N                                                |
| Audio output (local)       |                                                                                              |
| Signal type                | 2 stereo, balanced/unbalanced                                                                |
| Connectors                 | 2*5-pin 3.81 mm Phoenix                                                                      |
| Impedance                  | 100 Ohm (balanced), 50 Ohm (unbalanced)                                                      |
| Gain error                 | ± 1 dB                                                                                       |
| Max.level                  | +18 dBu (balanced or unbalanced) at 1% THD + N                                               |
| Control                    |                                                                                              |
| COM (RS-232)               | RS-232, 9-pin female D connector                                                             |
| COM1                       | Baudrate: 9600, data: 8 bits, stop: 1 bits, no parity                                        |
| COM2                       | Variable baudrate, data: 8 bits, stop: 1 bit, no parity                                      |
| Interface                  | 9-pin female D connector, 2=TX, 3=RX, 5=GND                                                  |
| Ethernet                   | RJ-45 female connector, Cat.5 only cross-pair                                                |
| Ethernet protocol          | TCP/IP                                                                                       |
| Ethernet speed             | 10 M/100 M, full-duplex or half-duplex with autodetect                                       |
| PC control                 | Matrix switcher                                                                              |
| General specs              |                                                                                              |
| Power supply               | 100 V AC to 240 V AC, 50/60 Hz                                                               |
| Temperature                | Operating: 0 $^{\circ}$ C to +50 $^{\circ}$ C; storage: -20 $^{\circ}$ C to +70 $^{\circ}$ C |
| Humidity                   | Storage and operating: 10% to 90%                                                            |
| Dimensions h * w * d (mm)  | 43*483*208 (1U high, full rack width)                                                        |
| Weight                     | 2.7 kg                                                                                       |
| Mean time between failures | 30,000 houus                                                                                 |

www.taiden.com

TAIDEN INDUSTRIAL CO.,LTD. Copyright by TAIDEN